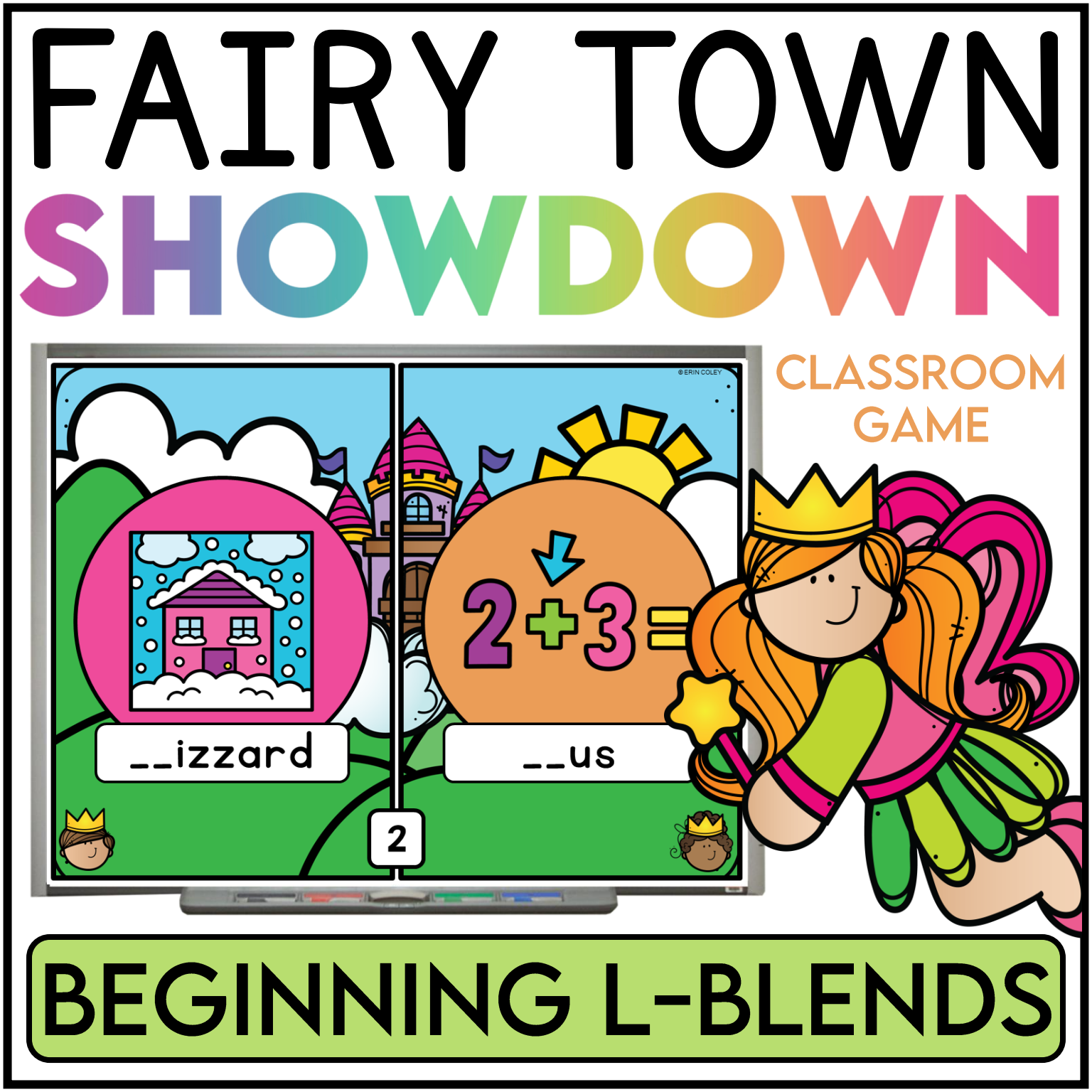

# THANKS SO MUCH FOR YOUR PURCHASE!

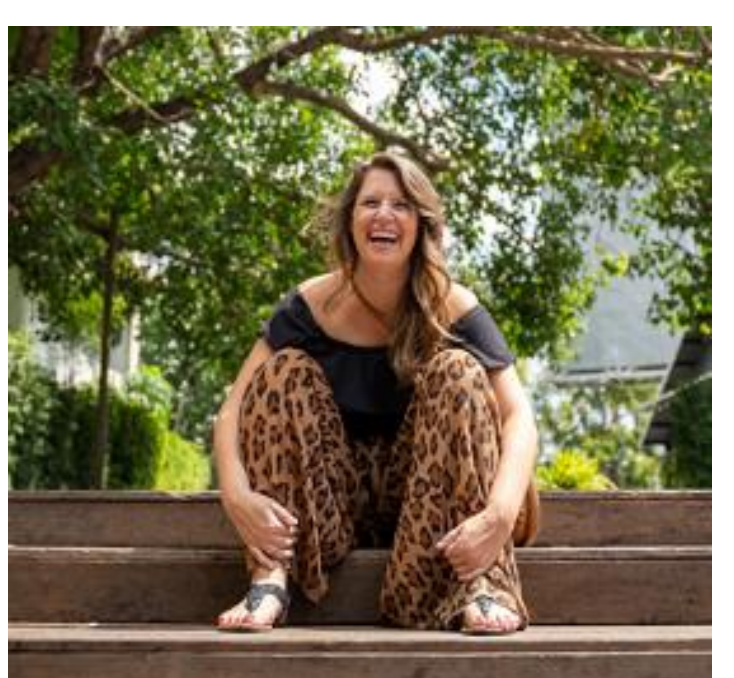

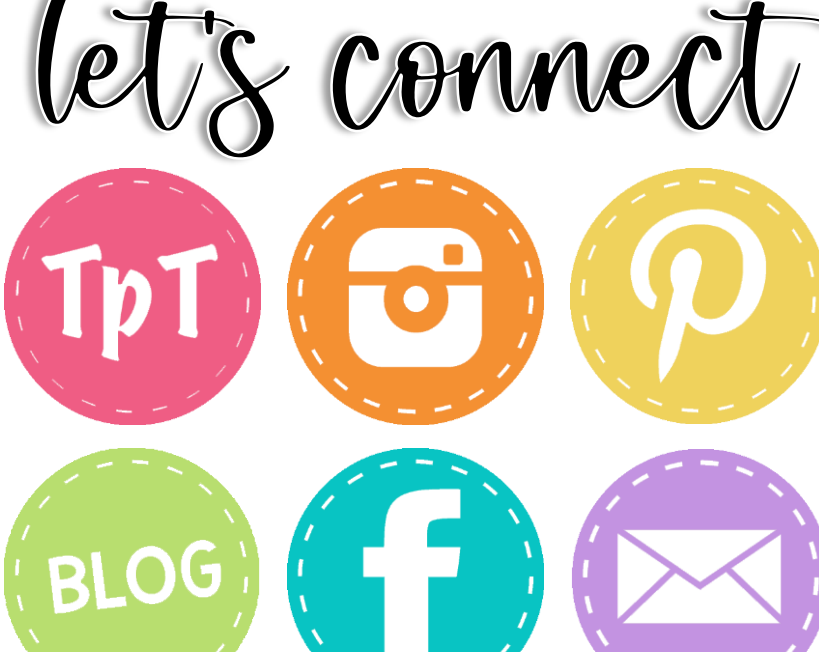

#### EARLY ELEMENTARY RESOURCES

Leaving reviews earns you cash credit on TPT. Additionally, reviews give me new ideas and help me make my products better. Click HERE to leave a review!

All new products are 50% off for the first 48 hours. Click HERE to follow me on TPT for the latest updates!

## TERMS OF USE

#### THANKS SO MUCH FOR YOUR PURCHASE!

2024 Erin Coley (Early Elementary Resources). All rights reserved by author. This product is to be used by the original purchaser only. Copying for more than one teacher or classroom, or for an entire department, school, or school system is prohibited. This product may not be distributed or displayed digitally for public view, uploaded to school or district websites, distributed via e-mail, or submitted to file sharing sites such as Amazon Inspire. Failure to comply is a copyright infringement and a violation of the Digital Millennium Copyright Act (DCMA). <u>Intended for single use or personal use only.</u> If you would like to obtain a multiple user license, please visit my TPT store. You may feature pictures of this activity on your blog or website, but please link back to my Teachers Pay Teachers store.

#### YOU MAY

- Use this product for your own personal use and the students in your classroom.
- Share FREE resources with other teachers on your team or in your building.
- Share this product on a SECURED website (meaning a parent or student login) to your students only.
- Reference this product at a conference, professional development workshop, or in blog posts as long as credit is given with either a reference to my store or linking back to the product.

#### YOU MAY NOT

- Post this resource for sale or for free anywhere on the internet.
- Make copies of this item to share with anyone else (including your teaching team) without proper licensing. This is in violation of copyright law.
- Post this item on a public drive (such as your school's public drive).
- Claim this work as your own. You may not remove the copyright or alter this file in any way. You may not sell this product.

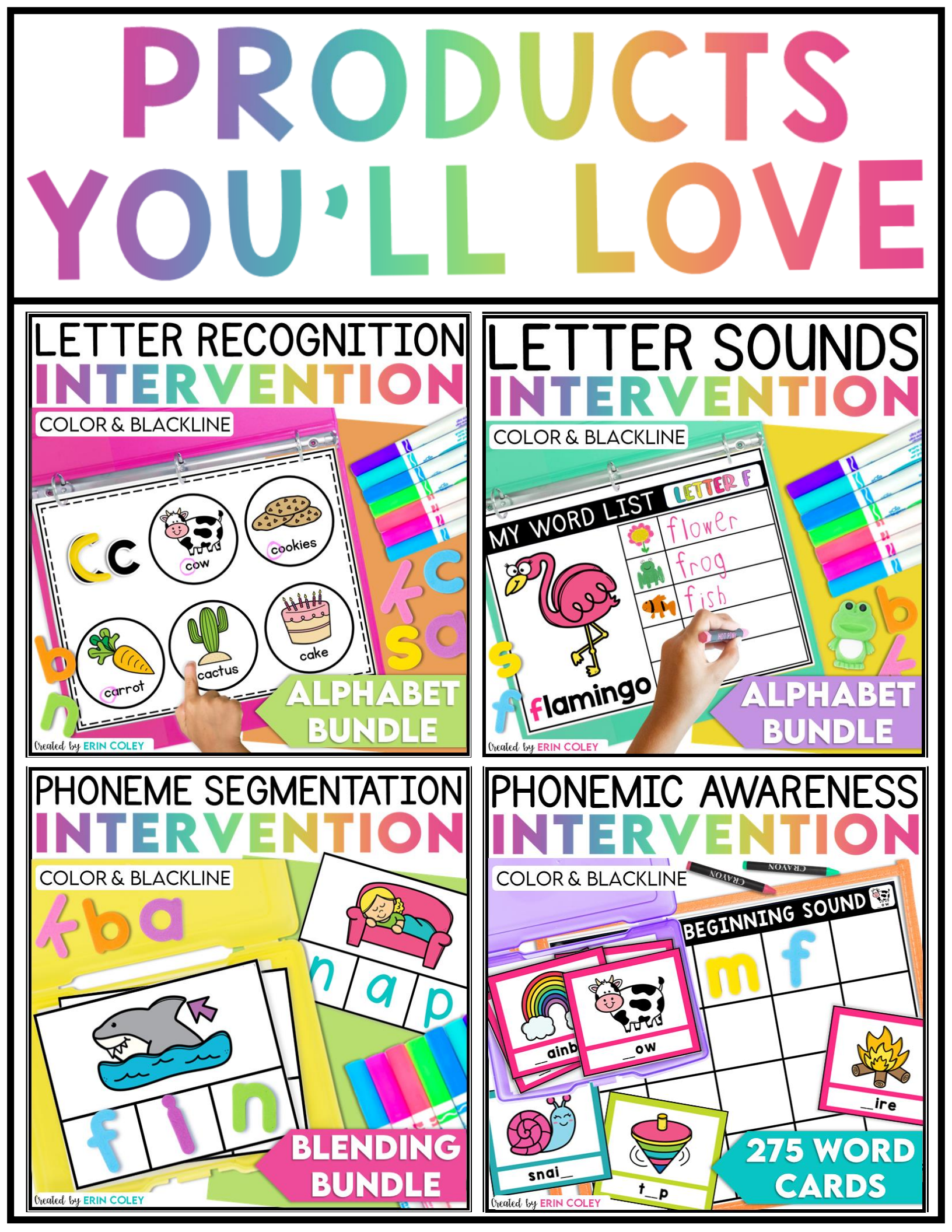

#### FAIRY TOWN SHOWDOWN

I am so thankful that you have downloaded this resource. Get ready to take your students on a fun adventure through Fairy Town – all while practicing essential skills! ③ Make sure to read the following pages for the game rules, troubleshooting, etc. Just a quick note – there is a bit of musical audio if you use the PowerPoint version, but it does not work with the PDF. I hope that

Fairy Town Showdown becomes the highlight of your day!

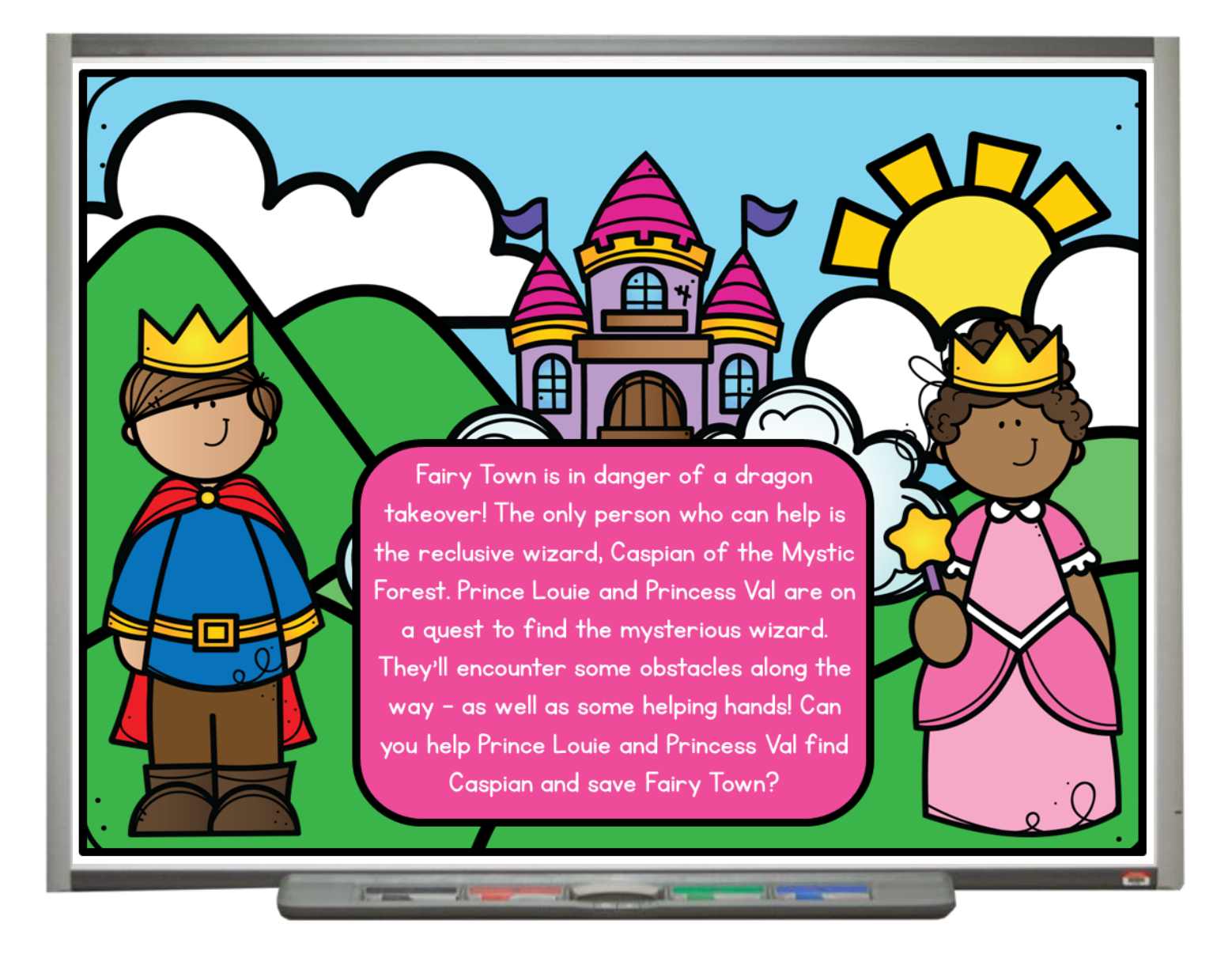

\*\*\*Please note that the images used in the directions may not be from the exact Fairy Town Showdown version that you purchased.\*\*\*

### FAIRY TOWN SHOWDOWN If you prefer visual directions, please click on the image below to be directed to a video tutorial of the rules and setup of this game.

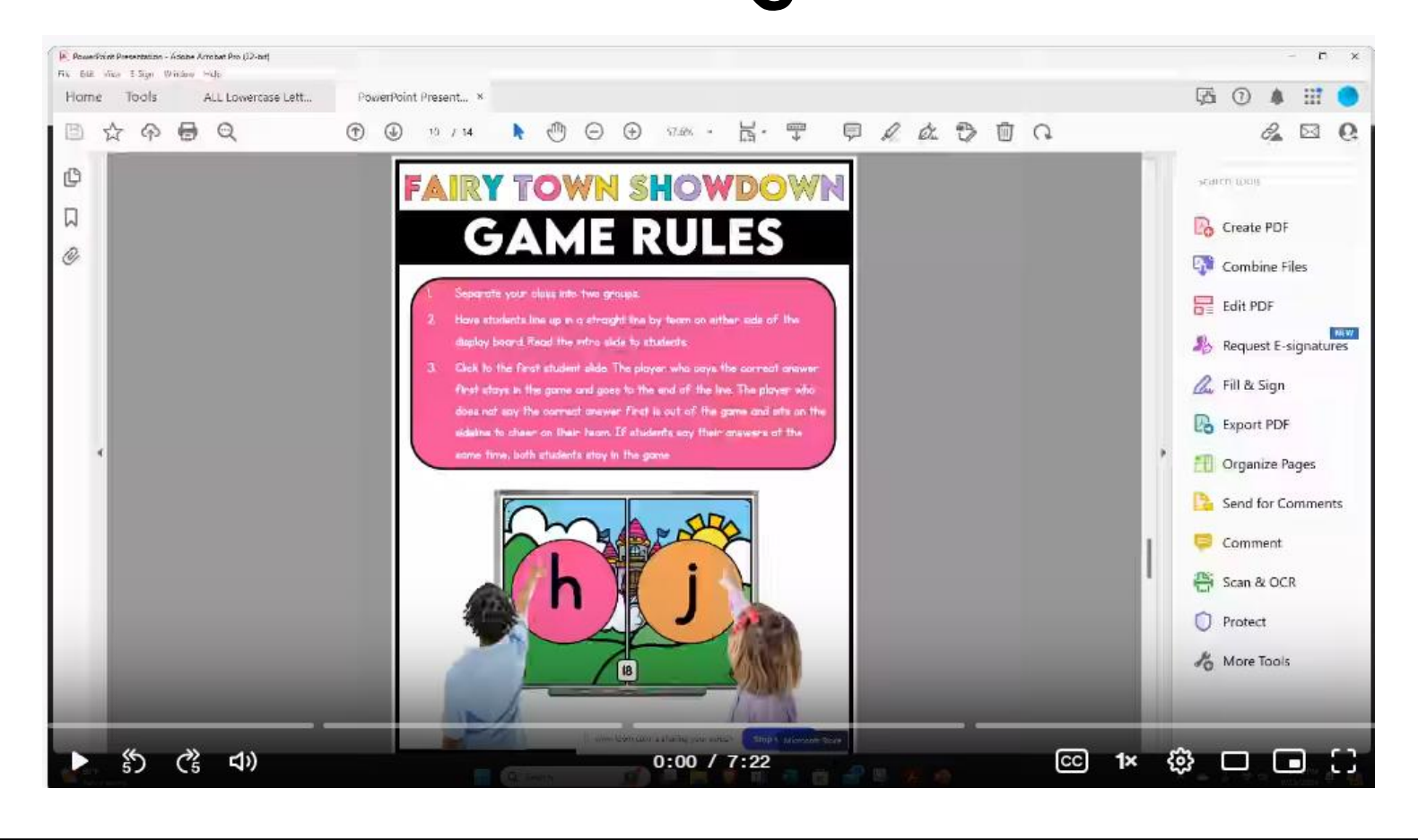

Y TOWN SHOWD

**POWERPOINT SET-UP** 

Although I have included a PDF version of this game, the PowerPoint

version is so much more fun! You'll get animations and audio sounds

making it a magical experience!

- I. Open up the PowerPoint presentation on the computer that is connected to your SmartBoard.
- 2. On the top tool bar, click on the tab that says "Slide Show".

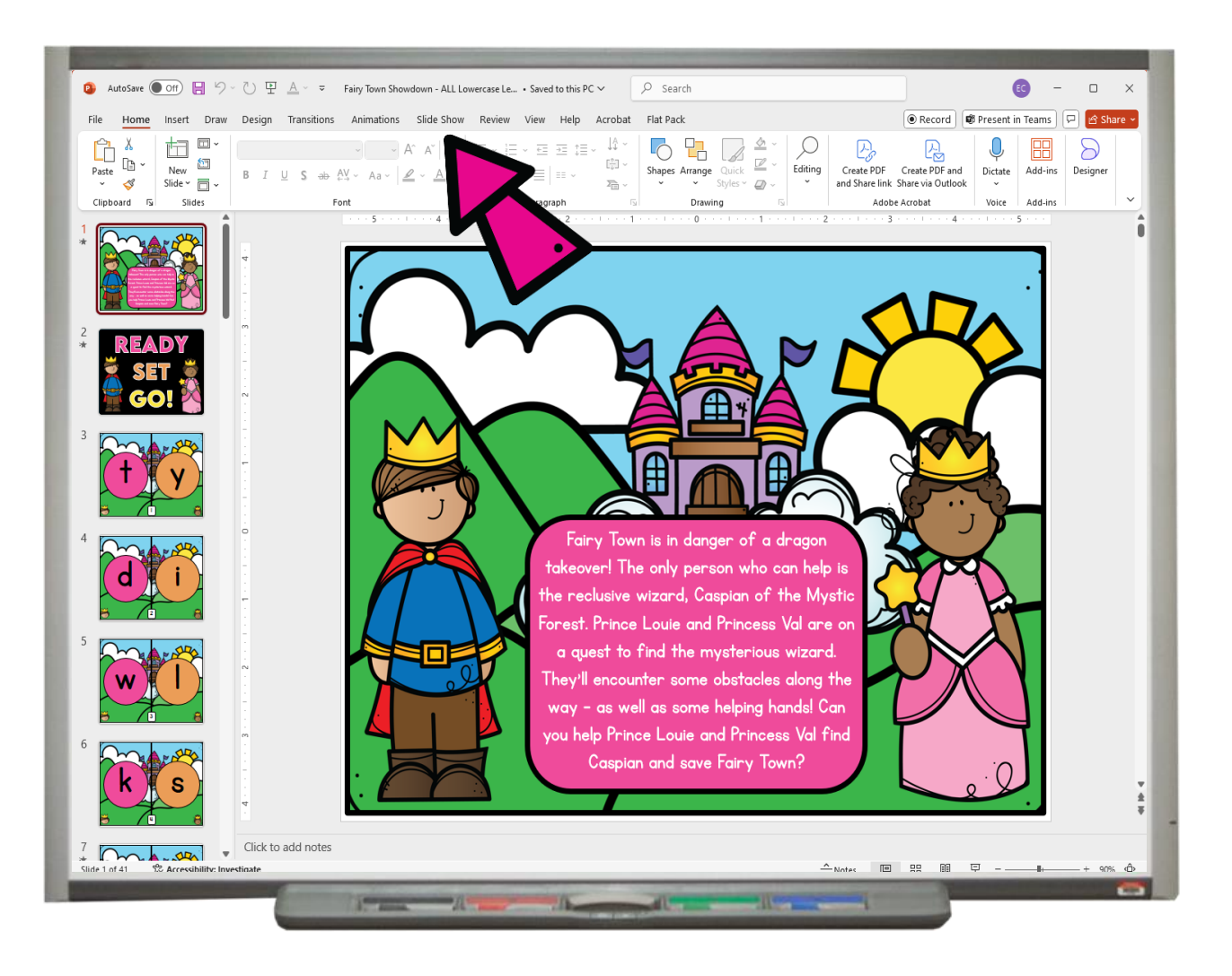

Y TOWN SHOW

R

### **POWERPOINT SET-UP**

3. Next, click on the button that says, "From Beginning". This will show the first slide in full-screen mode.

- 4. To move to the next slide, simply click on the down arrow on your computer.
- 5. When you reach the last slide, the game is over! If you want to play again, have teams line back up and repeat these steps!

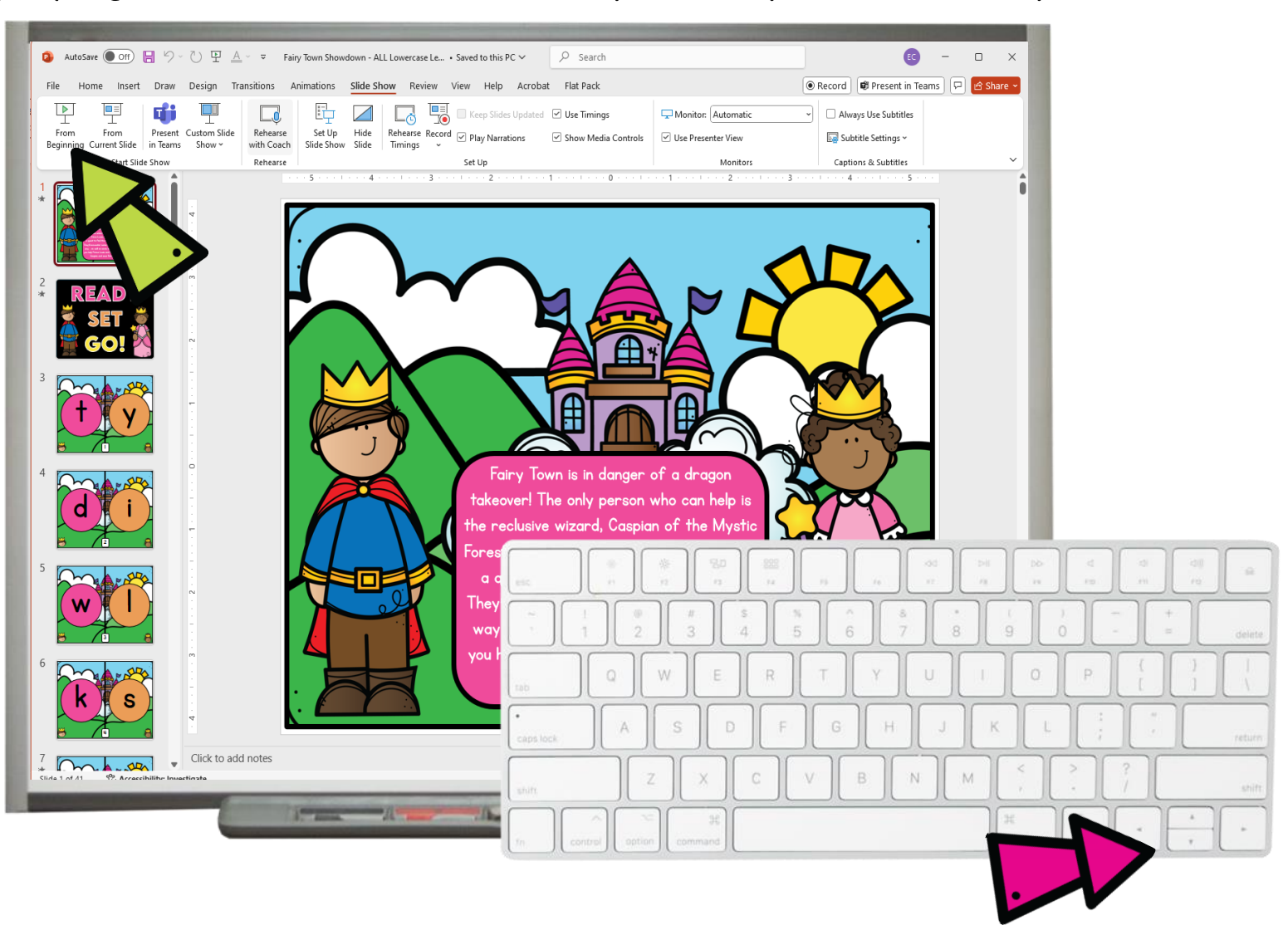

TOWN SHO

### PDF SET-UP

- I. Open up the PDF on the computer that is connected to your SmartBoard.
- 2. On the top tool bar, click on the tab that says, "View" and scroll down to "Full Screen Mode".
- 3. To move to the next slide, simply click on the down arrow on your computer.
- 4. When you reach the last slide, the game is over. If you want to play again, have teams line back up and repeat these steps!

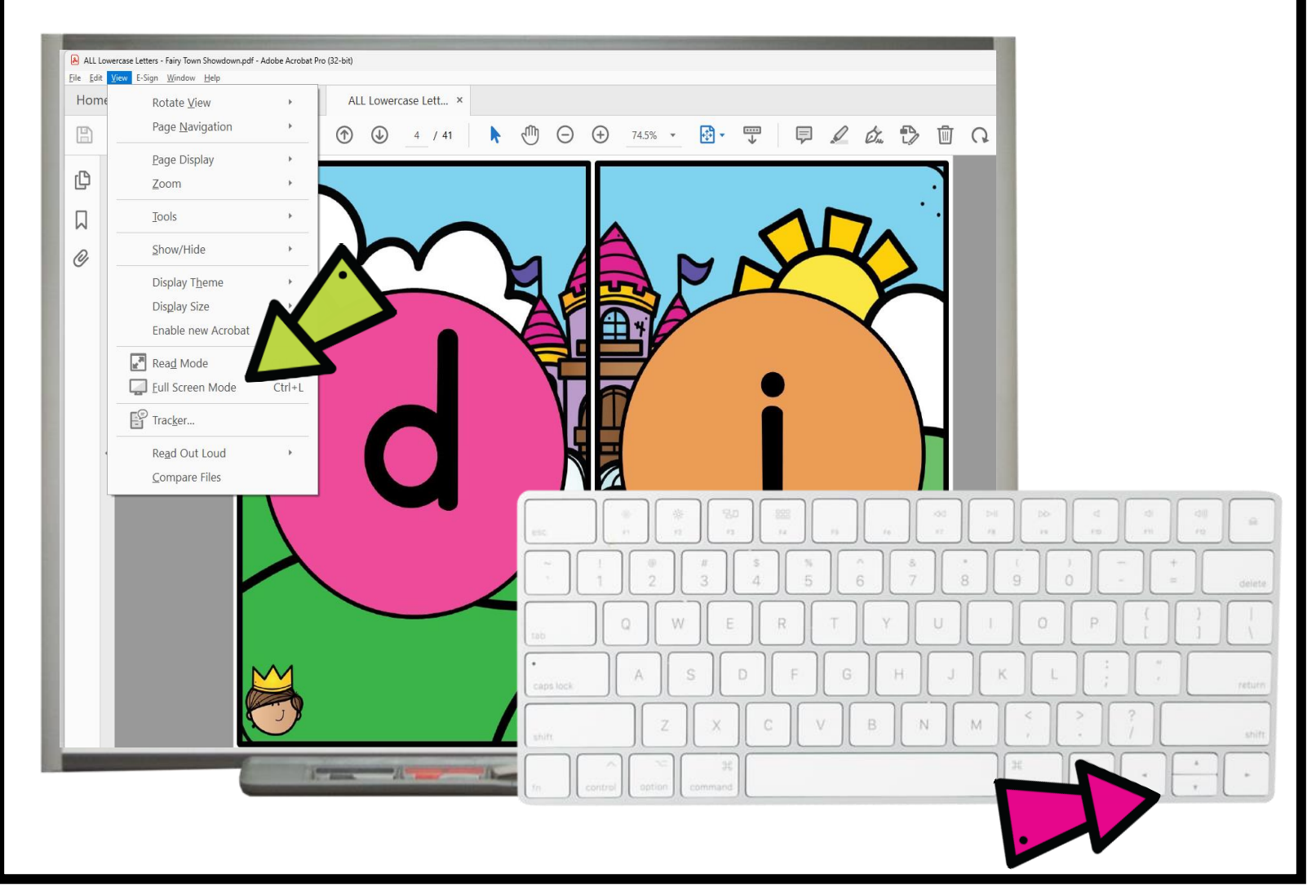

#### FAIRY TOWN SHOWDOWN HOW TO SORT SLIDES

- If you are using the PowerPoint versions, you have the option to change the order of the slides if you'd like to mix things up a bit! This option is NOT available to PDF users.
- I. On the top tool bar, click on "View" and then select "Slide Sorter".
- 2. From there, you can drag slides to a new position. I would keep the first two slides and the last slide in the same place. Once you have moved the slides around to your liking, click back on "View" and then "Normal".

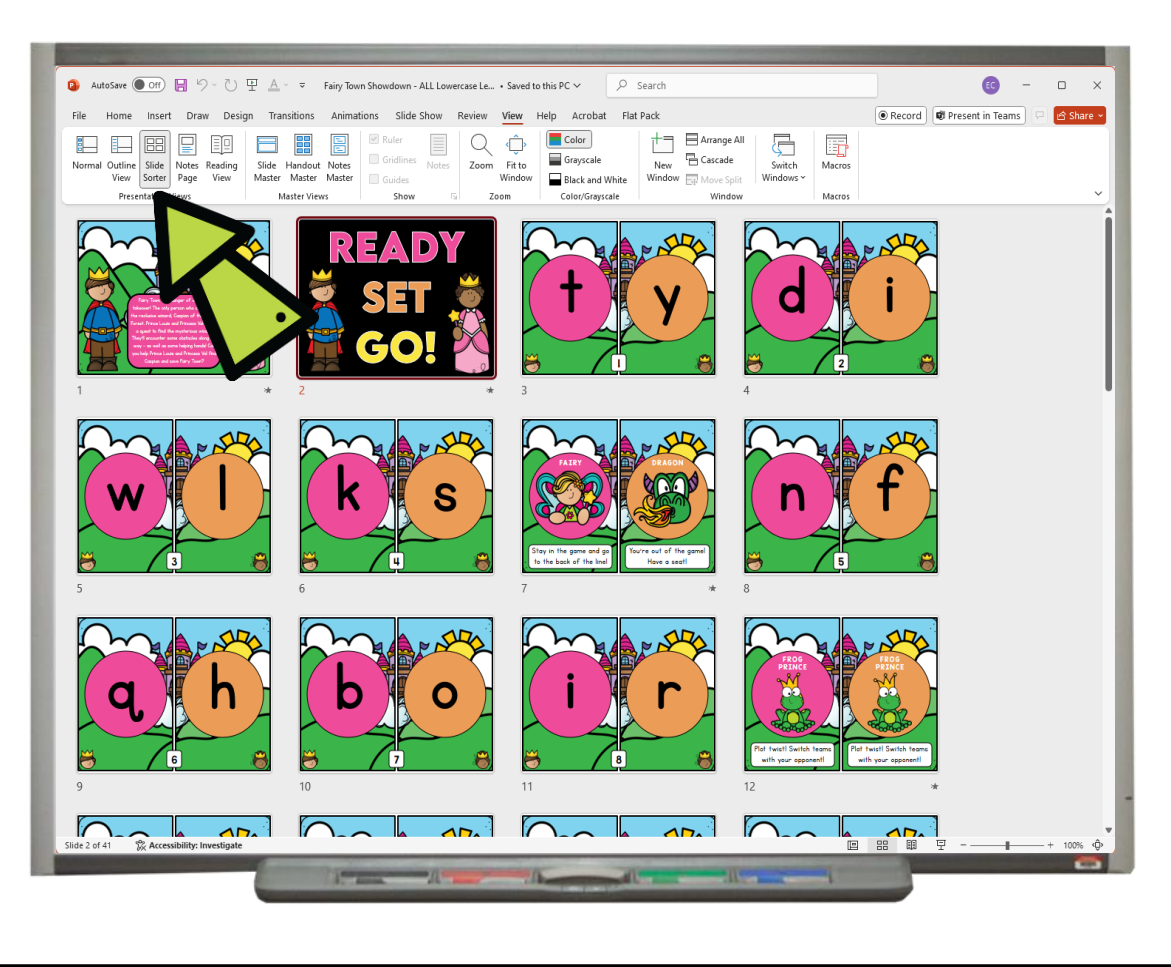

### FAIRY TOWN SHOWDOWN GAMERULES

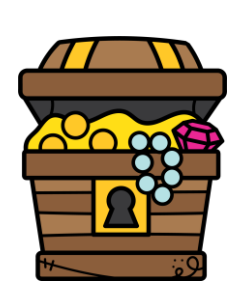

The goal of Fairy Town Showdown is to have the most team members left in the game by the time you reach the last slide.

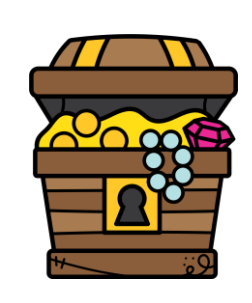

### CLASS PROMISE

#### We promise to:

- Encourage each other
- Give our very best effort
- Have a positive attitude
- Keep our voices at a reasonable level so we can hear the answers being said aloud

#### We will not:

- Make others feel bad if they get an answer incorrect
- Have a negative attitude
- Shout out answers when it's someone else's turn

### FAIRY TOWN SHOWDOWN GAMERULES

- Separate your class into two groups.
- 2. Have students line up in a straight line by team on either side of the display board. Read the intro slide to students.
- 3. Click to the first student slide. The player who says the correct answer first stays in the game and goes to the end of the line. The player who does not say the correct answer first is out of the game and sits on the sideline to cheer on their team. If students say their answers at the same time, both students stay in the game.

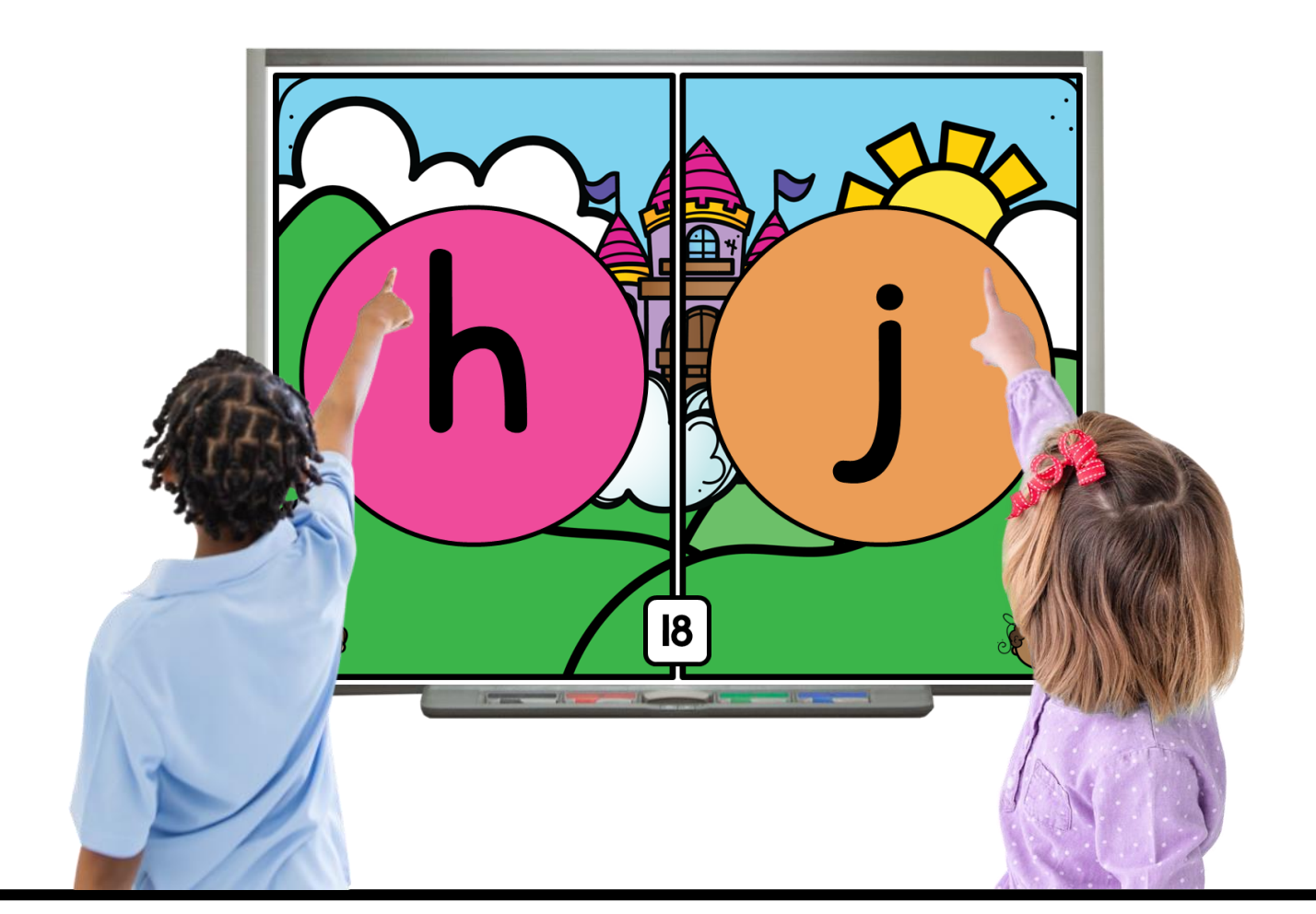

### FAIRY TOWN SHOWDOWN EXPECT PLOT TWISTS

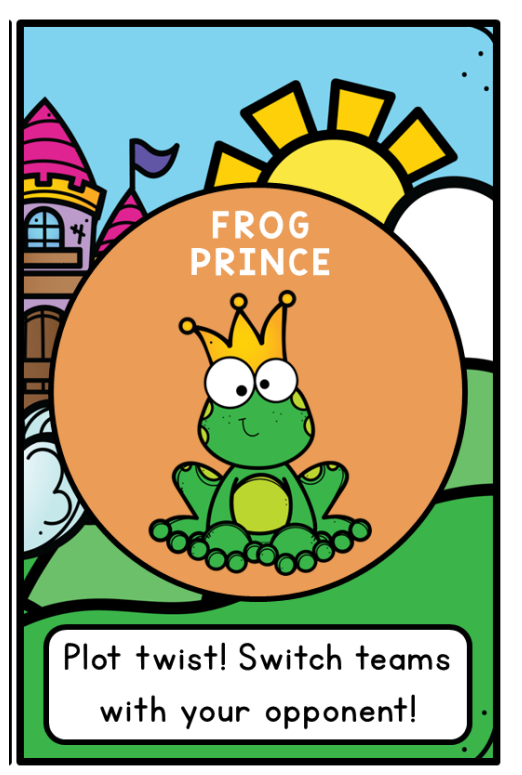

If players see the frog prince, they must switch teams with their opponent and stay in the game!

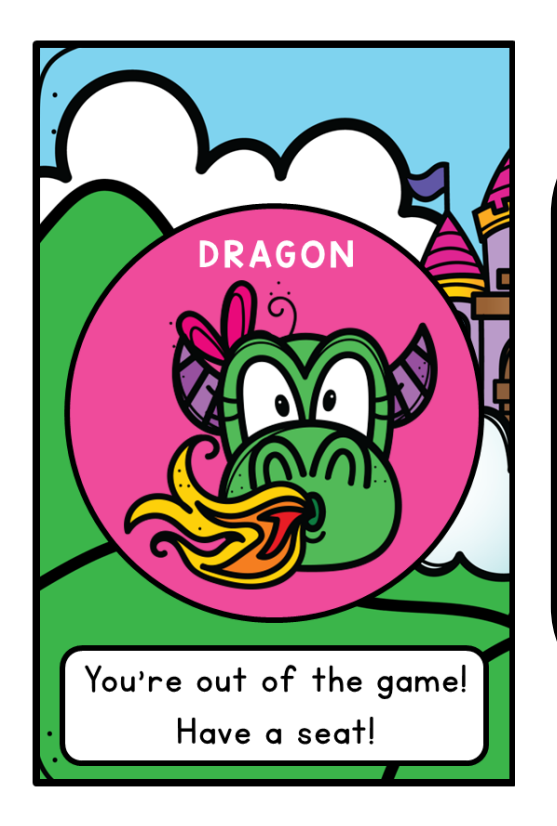

If a dragon makes an appearance, players are out of the game and must take a seat on the sidelines.

#### FARY TOWN SHOWDOWN EXPECT PLOT TWISTS

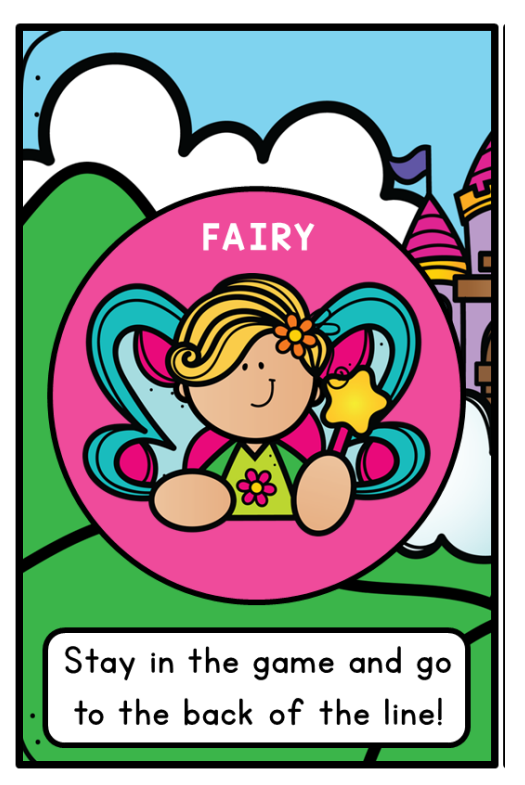

If players see a fairy, they will stay in the game and go to the back of the line.

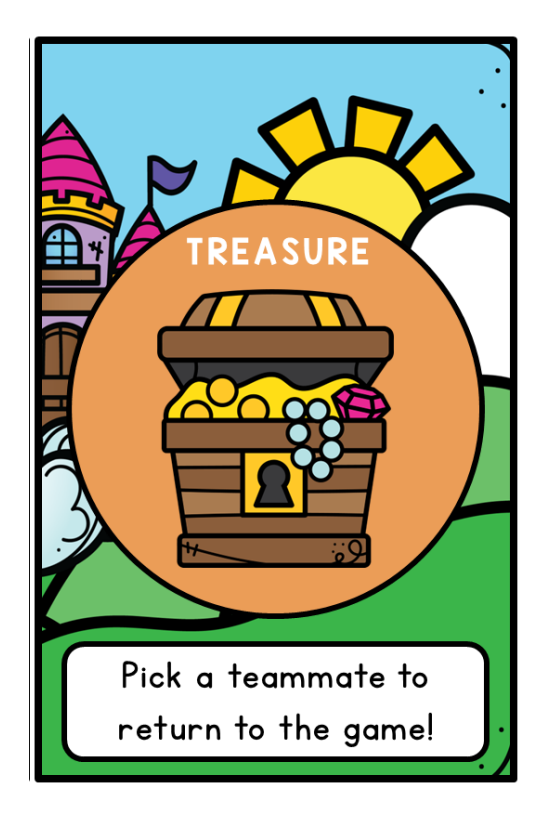

If you come across treasure, it is your lucky day! Pick a teammate from the sideline to return to the game.

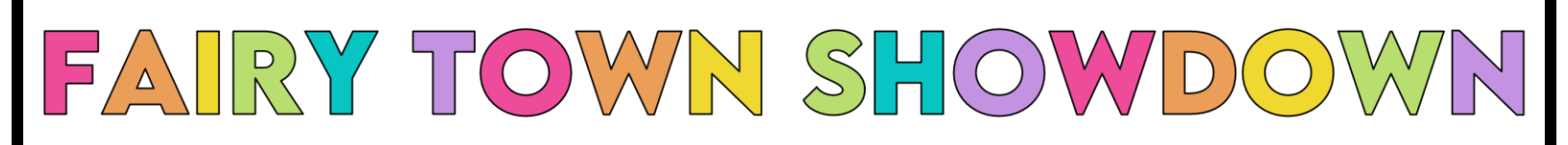

#### FAQ'S

What if players on both teams answer at the exact same time?

If both players answer at the exact same time, they can both

stay in the game and go to the back of their line.

What if somebody shouts an answer out of turn?

If someone answers when it's not their turn, they're out of the game.

Is the audio and animation in the PowerPoint necessary to the game?

The audio and animation in the PowerPoint adds another layer

of excitement to the game, but it is not necessary to play.

What if I don't have an even number of players?

You can have one player play twice, or put a student who is out back in the game.

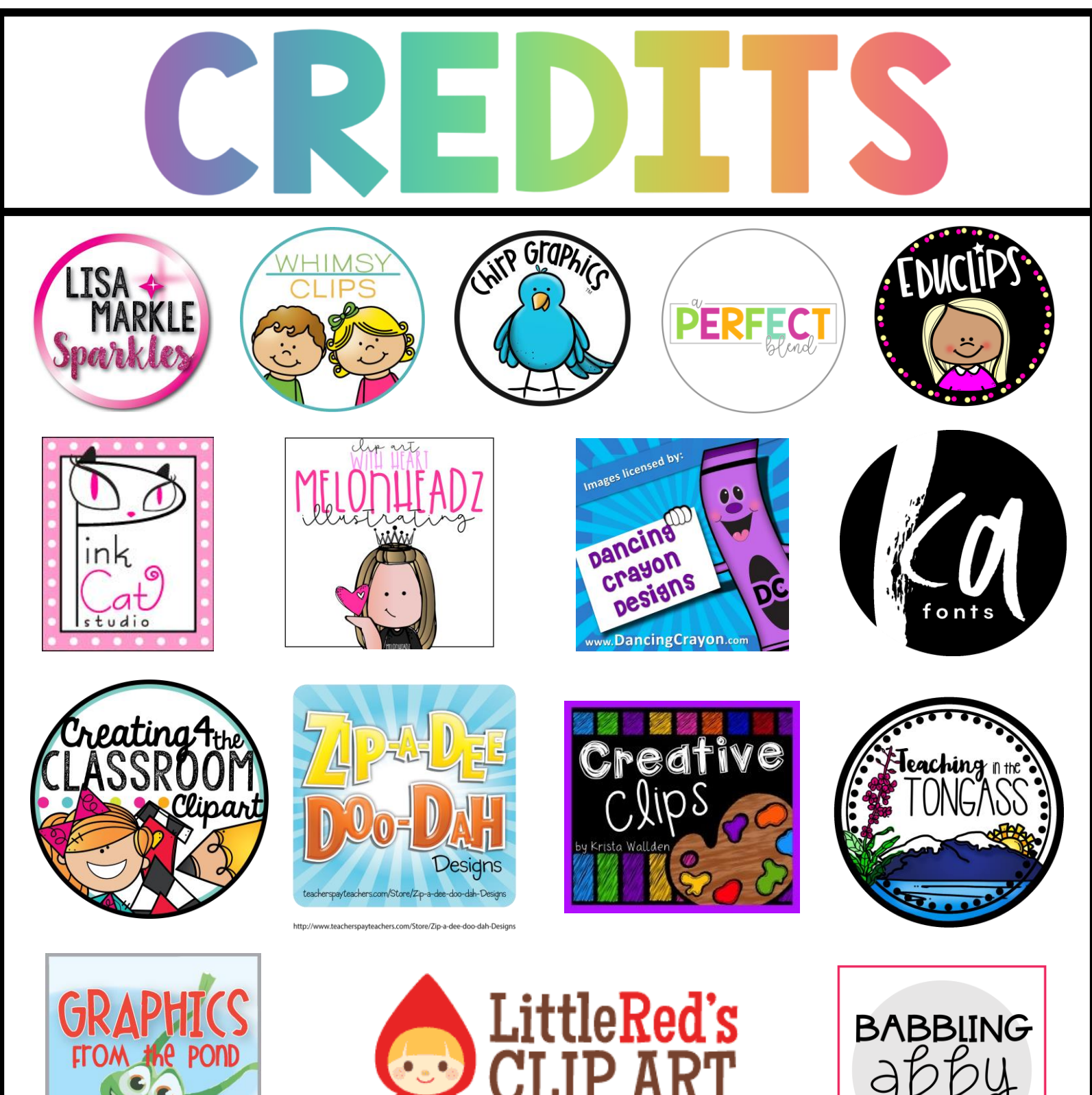

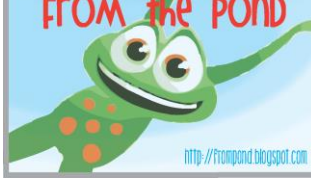

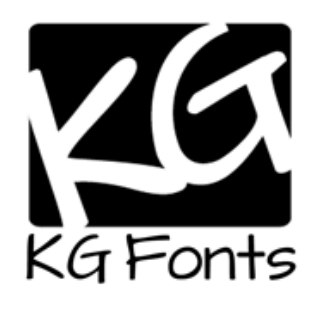

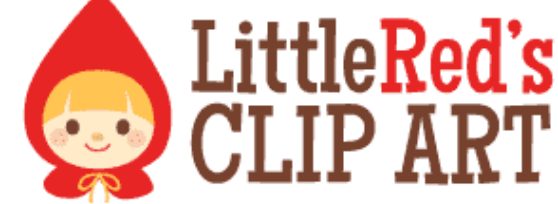

www.teachersnotebook.com/shop/LittleRedsClipArt

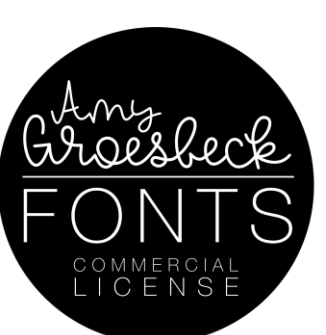

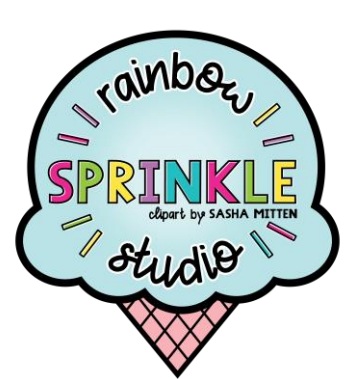

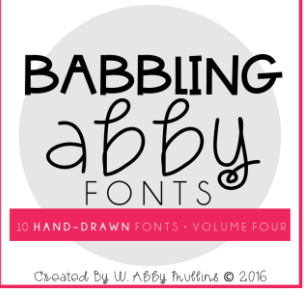

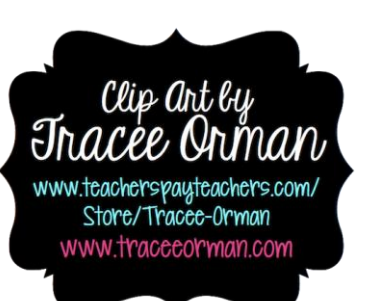